## HOLDING AREA DISMISSAL

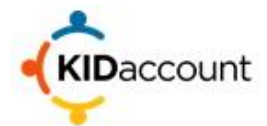

cards.

#### **Holding Area Dismissal - Carline**

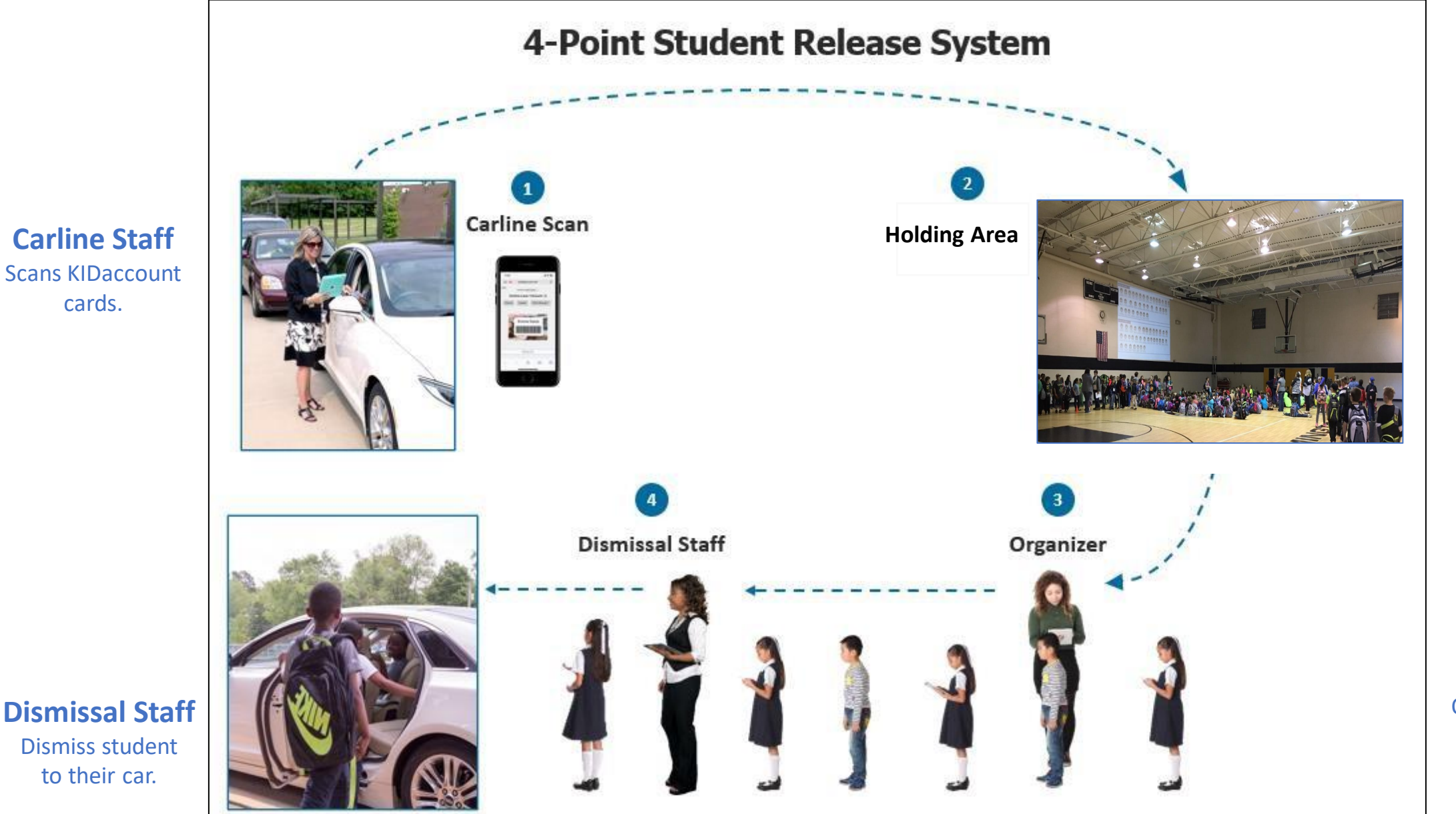

Holding Area **Teacher Release** 

Organizer Que students and set their status to ready

**Dismissal Staff Dismiss student** to their car.

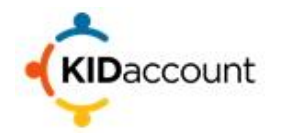

## Each member of the dismissal team uses their device to access KIDaccount.

#### Carline Scan Iphone, Ipad, or Scanner

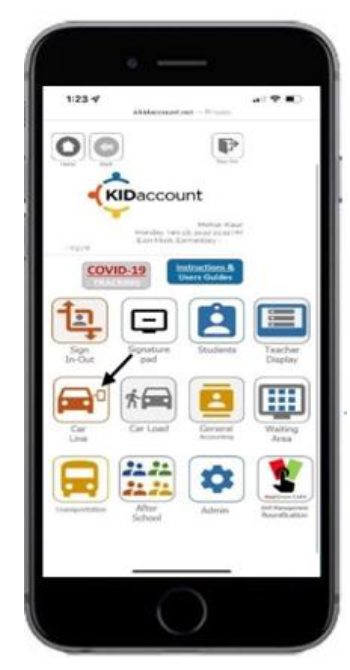

#### Tablets or Chromebooks

Holding Area Teacher Release

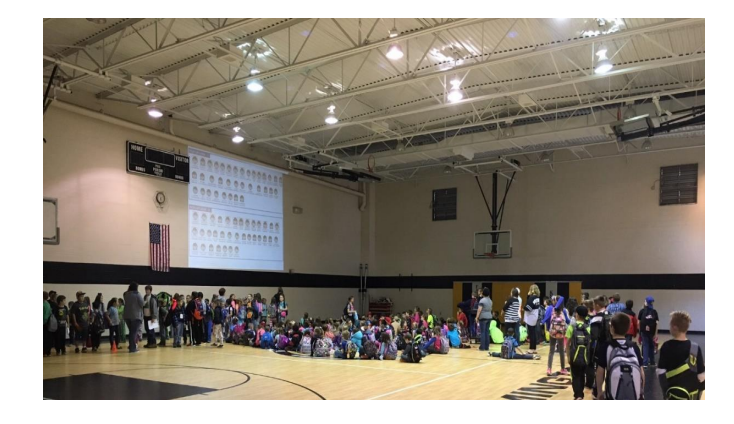

#### **Dismissal Staff**

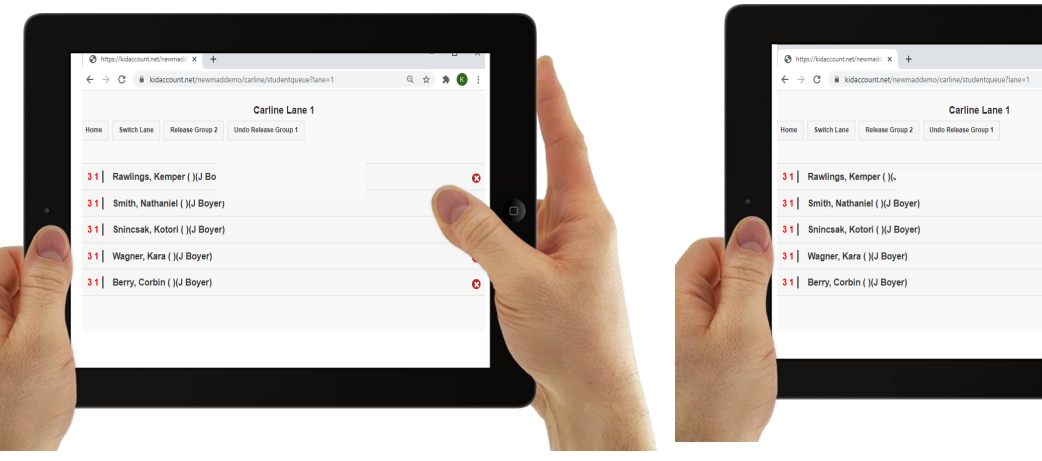

# SCANNER

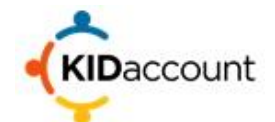

The **Scanner** opens KIDaccount on their iPhone (or any iOS device), Clicks on Carline and selects the appropriate car line.

Depending on the device, KIDaccount will need access to the camera. Select allow and begin scanning. If the pick-up person does not have a card, scroll down to the search area and type in the first three letters of the student's last name. Select the appropriate name from the list.

#### NOTE: The best device for scanning cards is an iPhone or iPad.

Dismissal Area Selector

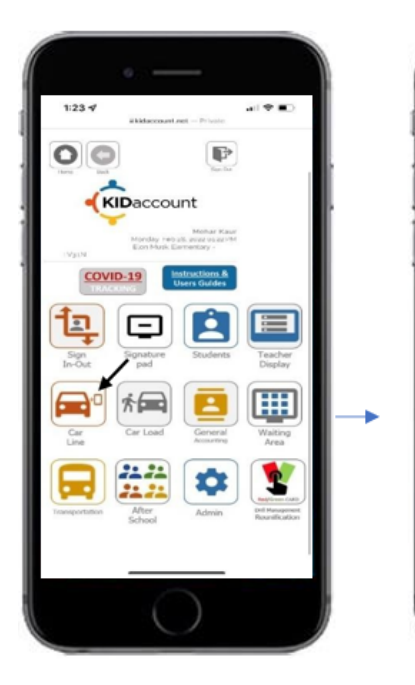

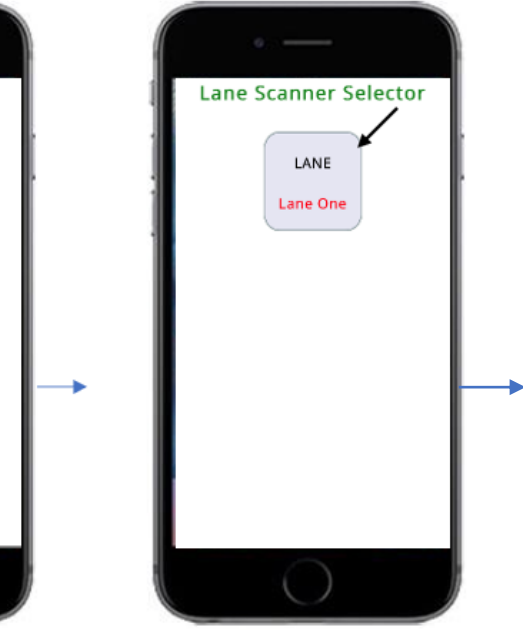

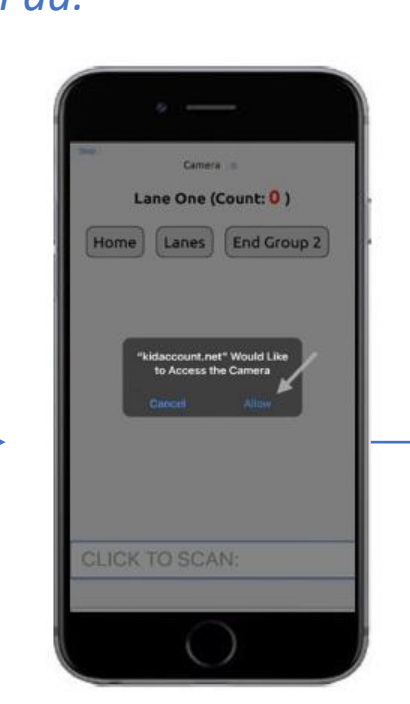

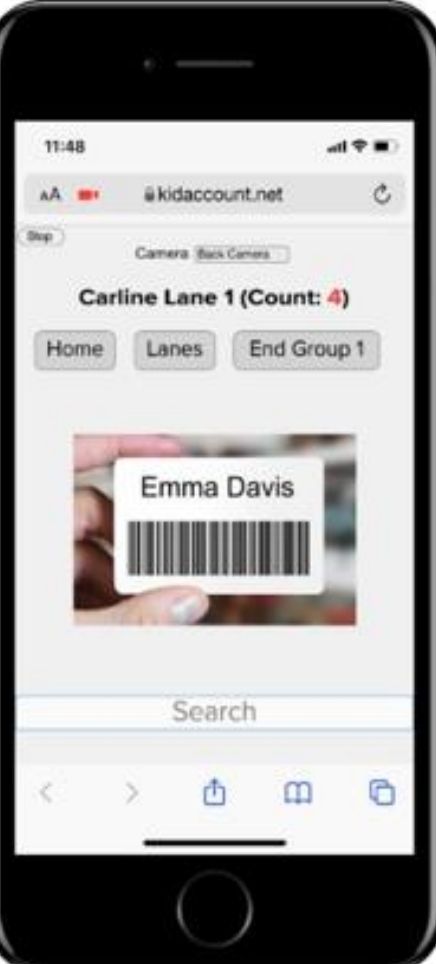

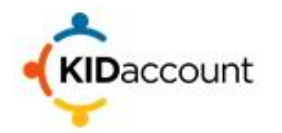

**Carline Scan** 

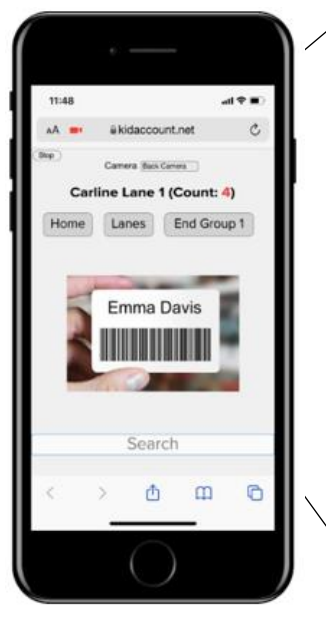

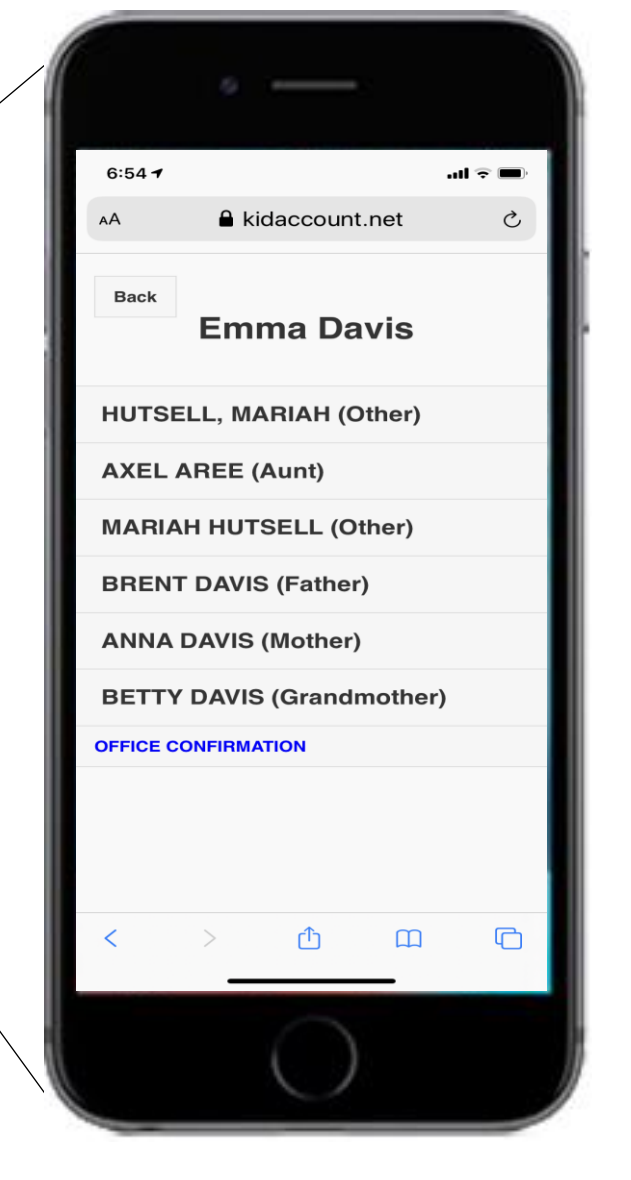

Once a KIDaccount card is scanned, a list of approved pick up people will be displayed. The **Scanner** chooses the appropriate name based on valid identification.

If you choose the wrong person, simply hit the back button before selecting a pick-up-person.

If the pick-up-person is not on the list, follow school protocol or contact administration. Selecting Office Confirmation will allow the scanner to approve a pick-up-person who is not on the list.

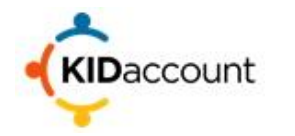

#### Carline Scan

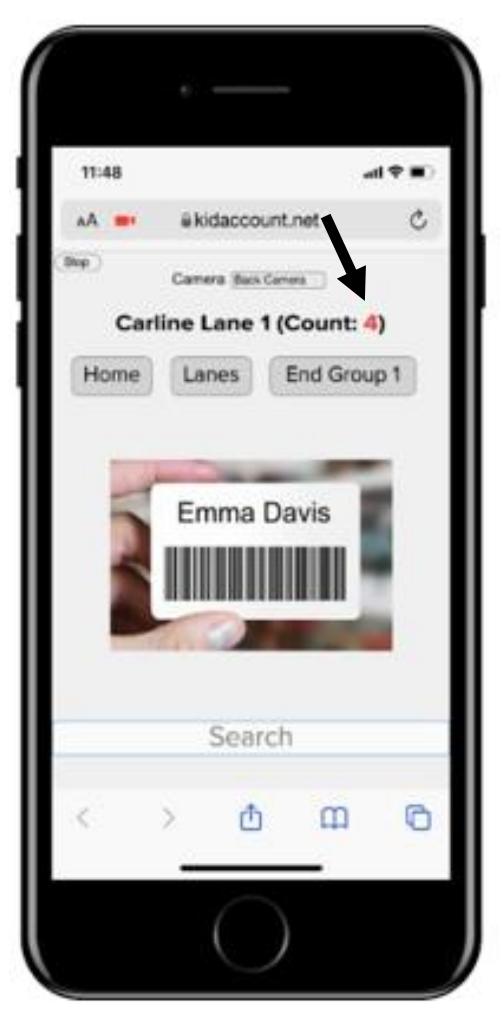

The total number of cars scanned is shown at the top of the screen.

Scan the vehicles and count each one until you reach the appropriate number of vehicles according to your school dismissal process, then select "End Group" and begin counting off the next group of cars.

If the pick-up person does not have a card, scroll down and begin typing the student's last name.

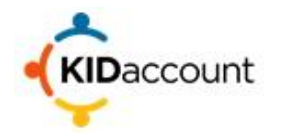

# The students are now queued for pickup throughout the KIDaccount system.

#### **Carline Scan**

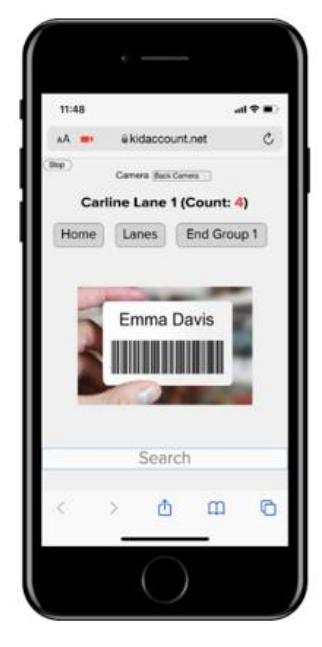

Holding Area Teacher Release

0 1 \* 8

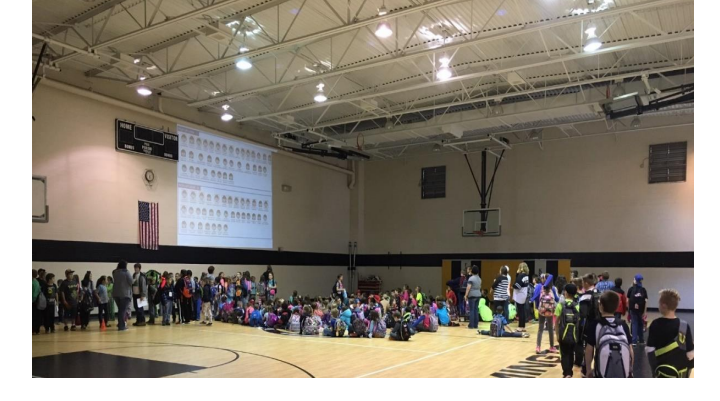

#### Organizer

Carline Lane 1

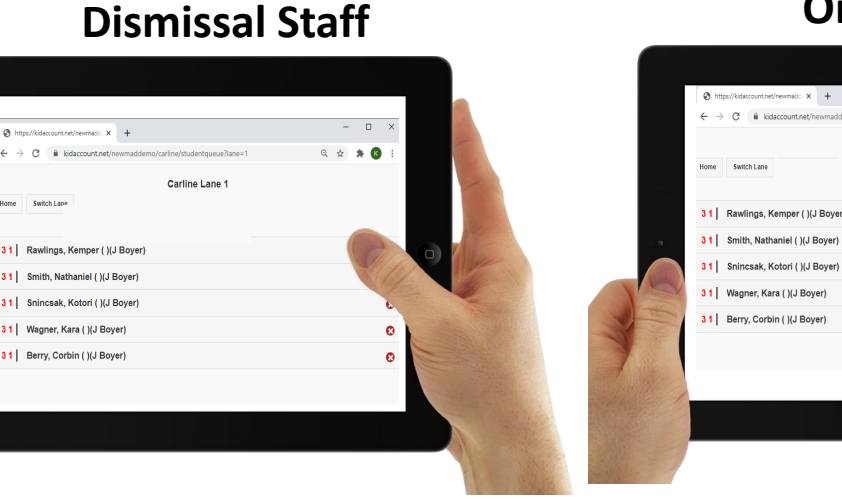

## **ORGANIZER AND DISMISSAL STAFF**

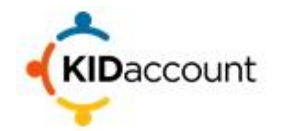

The **Organizer** and **Dismissal Staff** log in to KIDaccount and choose "Car load". Click on the Line you are queueing and dismissing.

**Dismissal Staff** 

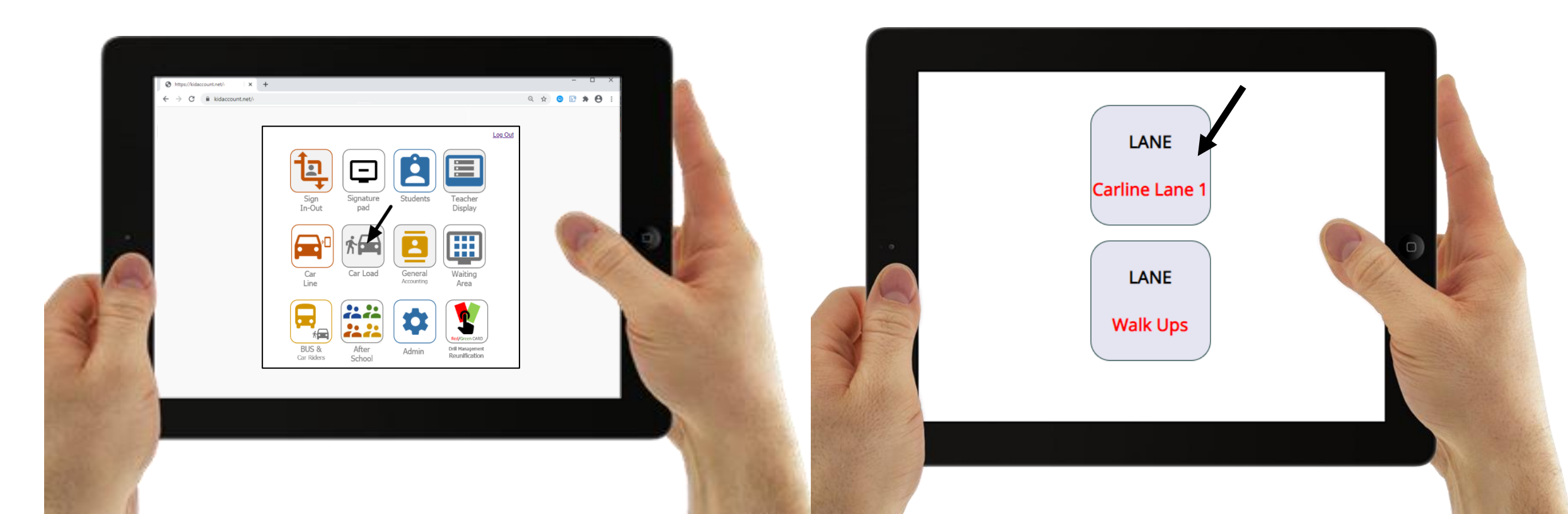

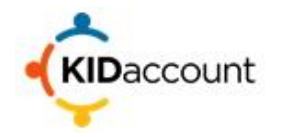

# The list of students is displayed on the **Organizer** and **Dismissal Staff** pages

#### **Dismissal Staff**

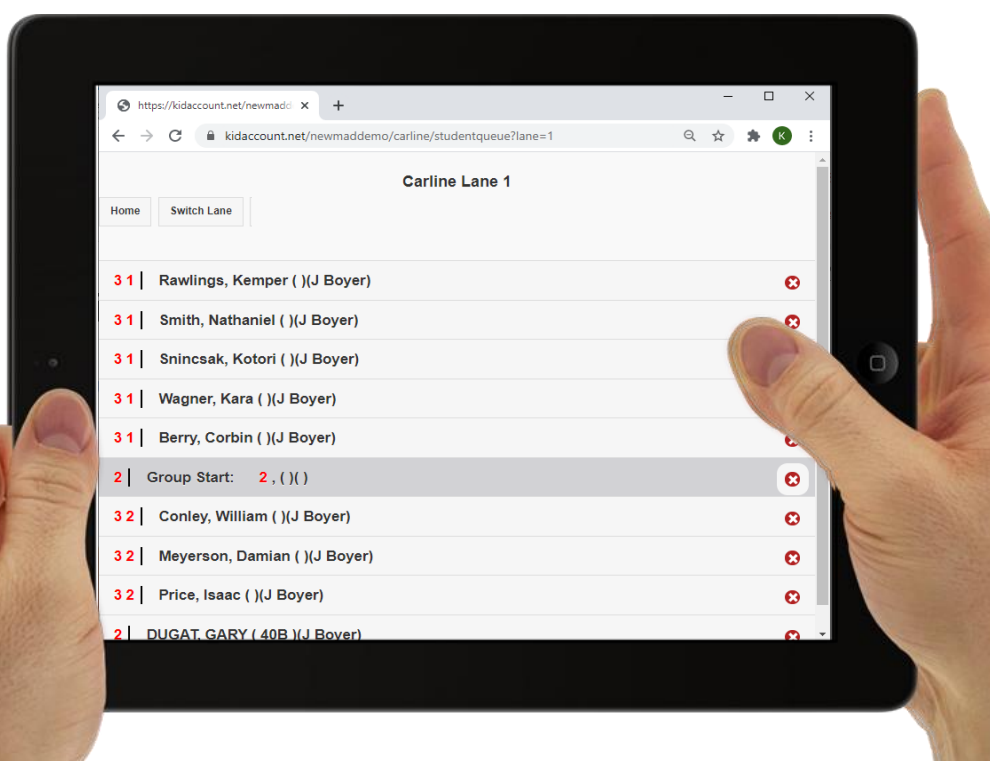

|       | https://kidaccount.net/newmad: × + | - 🗆 ×      |    |
|-------|------------------------------------|------------|----|
|       | ← → C                              | २ 🛧 🗯 K :  |    |
|       | Carline Lane 1 Home Switch Lane    | *          |    |
|       | 31 Rawlings, Kemper ( )(J Boyer)   | O          |    |
|       | 31 Smith, Nathaniel ( )(J Boyer)   | ~          | 14 |
|       | 31 Snincsak, Kotori ( )(J Boyer)   | R          | 0  |
|       | 31 Wagner, Kara ( )(J Boyer)       |            |    |
| 5     | 31 Berry, Corbin ( )(J Boyer)      | e          |    |
| THE . | 2 Group Start: 2, ()()             | 0          |    |
|       | 3 2 Conley, William ( )(J Boyer)   | 0          |    |
|       | 3 2 Meyerson, Damian ( )(J Boyer)  | 0          |    |
| Nie-  | 32 Price, Isaac ( )(J Boyer)       | 8          |    |
| the 1 | 2 DUGAT, GARY ( 40B )(J Boyer)     | <u>8</u> - |    |
|       |                                    |            |    |

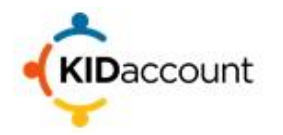

The same list of students is displayed in the **Waiting Area** from projectors, small boards, or televisions.

From Projector or Smart Boards

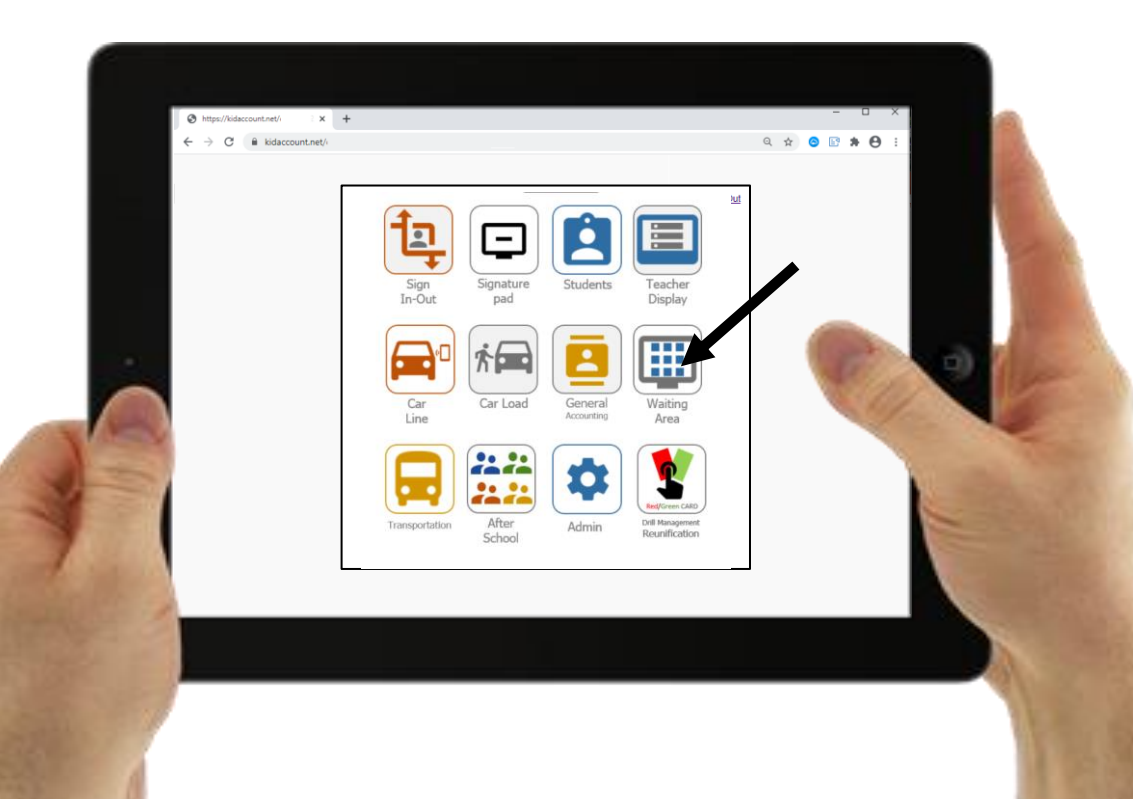

**Holding Area** 

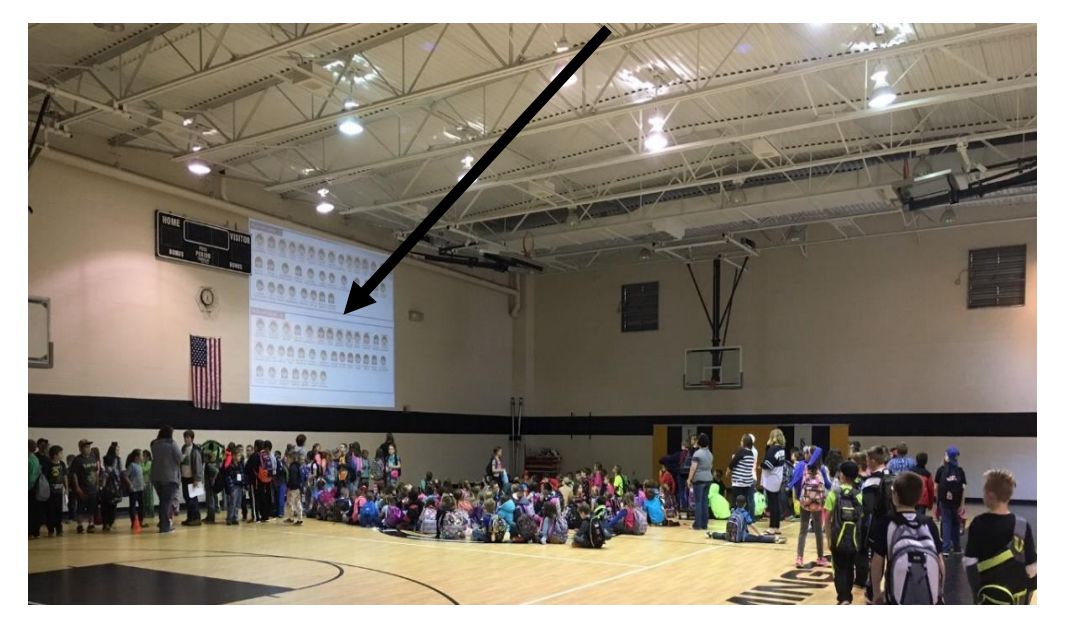

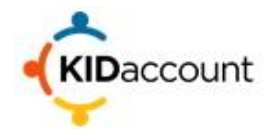

As the students arrive in the que area, the Organizer will position the students in the appropriate order and select the "Student Name" on their tablet, which will highlight the name in "Red". Selecting the name a second time will unselect the student's name.

**Dismissal Staff** 

|        | ← mippi//sdeccontine/newmails × ←  | Q 🖈 🕸 : |
|--------|------------------------------------|---------|
|        | Carline Lane 1 Home Switch Lane    | T       |
|        | 31   Rawlings, Kemper ( )(J Boyer) | 0       |
|        | 31 Smith, Nathaniel ( )(J Boyer)   | 0       |
|        | 31 Snincsak, Kotori ( )(J Boyer)   |         |
|        | 31   Wagner, Kara ( )(J Boyer)     |         |
|        | 31 Berry, Corbin ( )(J Boyer)      | 11/2 V  |
| Y      | 2   Group Start: 2, ()()           | 8       |
|        | 32 Conley, William ( )(J Boyer)    | 8       |
|        | 32   Meyerson, Damian ( )(J Boyer) | •       |
| (Line) | 32   Price, Isaac ( )(J Boyer)     | 0       |
| and a  | 2   DUGAT, GARY ( 40B )(J Boyer)   | 0       |
|        |                                    |         |

| https://kidaccount.net/newmad: × + | - • ×     |
|------------------------------------|-----------|
| ← → C                              | Q 🖈 🗰 😢 : |
| Carline Lane 1                     | 1         |
| Home Switch Lane                   |           |
|                                    |           |
| 31 Rawlings, Kemper ( )(J Boyer)   | 8         |
| 31 Smith, Nathaniel ( )(J Boyer)   | 8         |
| 31   Snincsak, Kotori ( )(J Boyer) |           |
| 31   Wagner, Kara ( )(J Boyer)     | The H     |
| 31 Berry, Corbin ( )(J Boyer)      |           |
| 2   Group Start: 2, ()()           | 0         |
| 32 Conley, William ( )(J Boyer)    | 0         |
| 32   Meyerson, Damian ( )(J Boyer) | 0         |
| 3 2   Price, Isaac ( )(J Boyer)    | 0         |
| 2 DUGAT, GARY ( 40B )(J Bover)     | 8         |

## WAITING AREA/HOLDING AREA

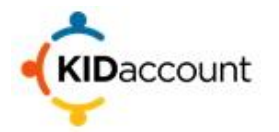

The student names will also be highlighted with a "Red" box around the student on the **Waiting Area** display.

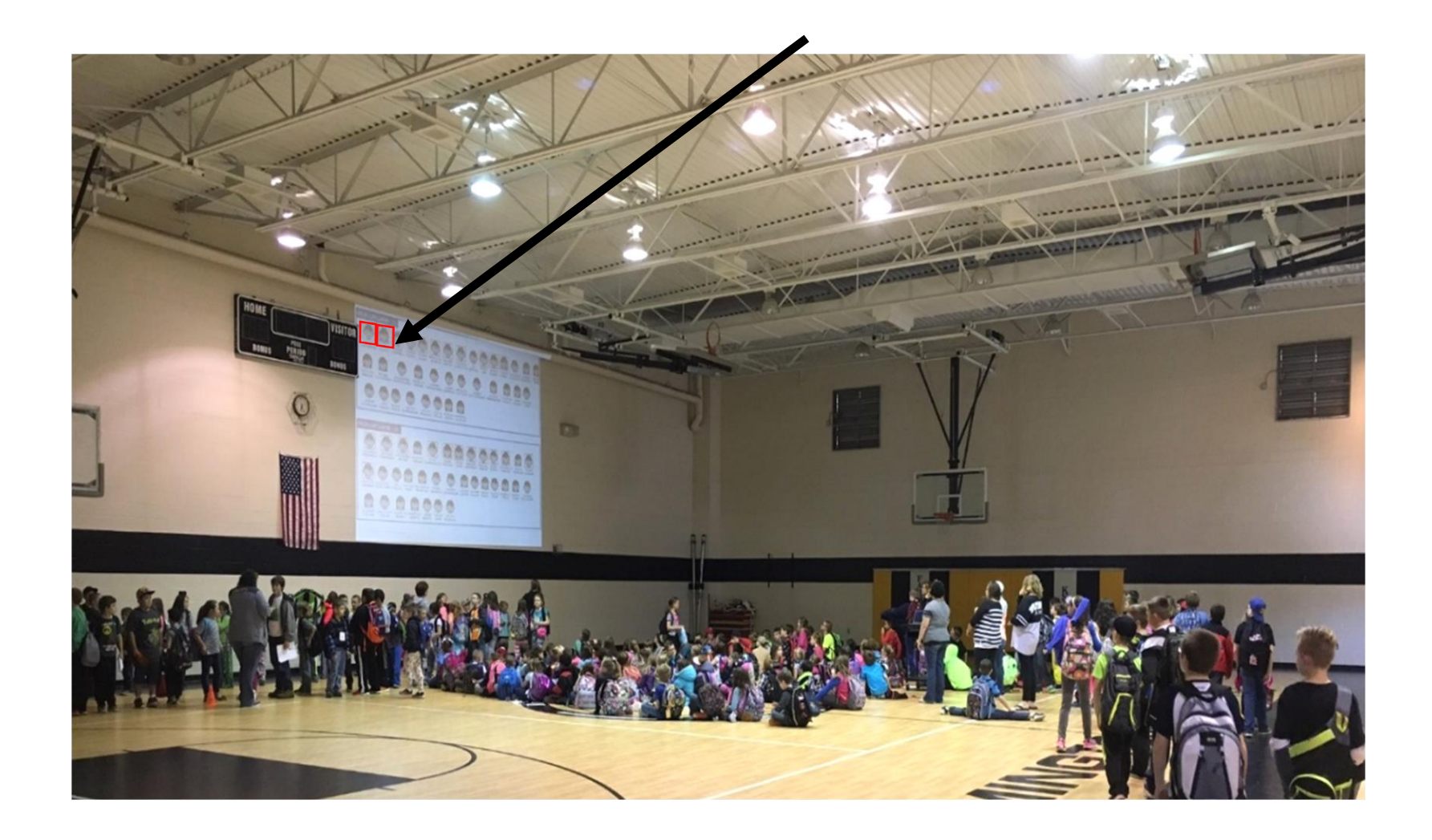

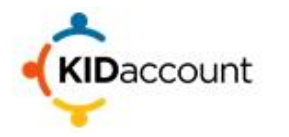

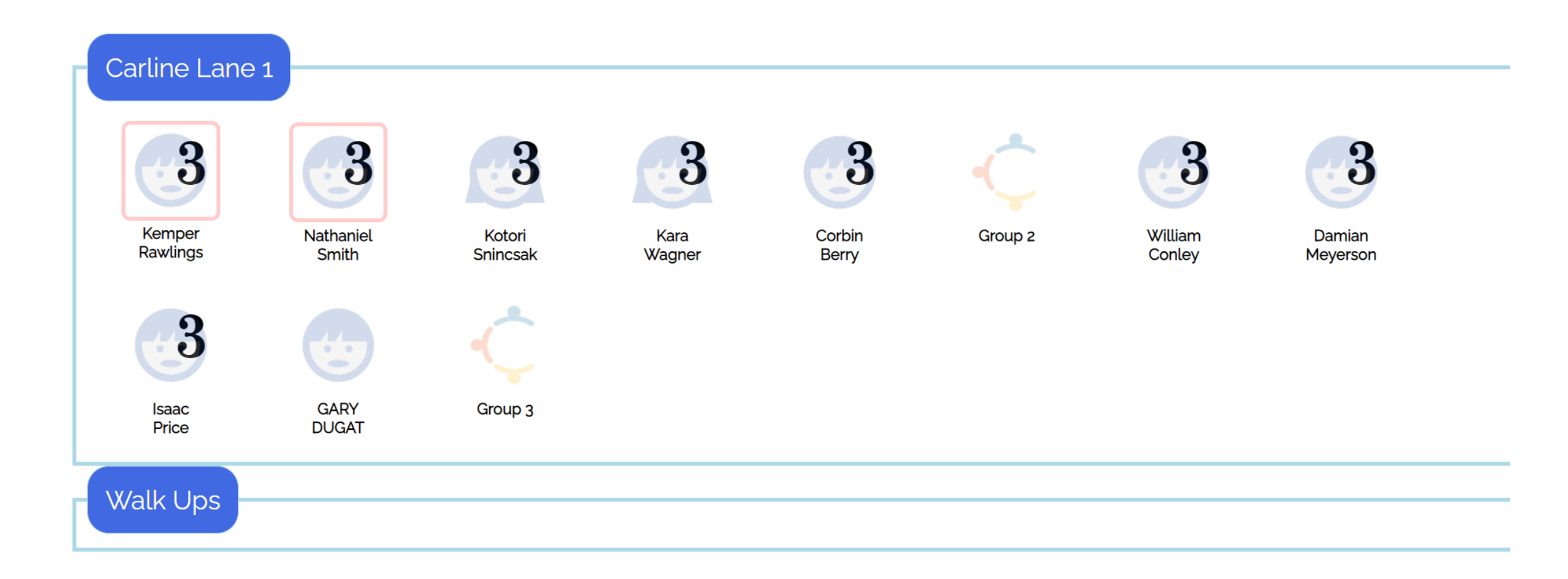

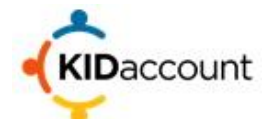

Once the entire group is highlighted in "Red" and the car line is ready, the **Organizer** will send the students to the car line area to be loaded.

The **Dismissal Staff** will then select the "X" next to the student's name and release them to their approved Pickup Person. The student's name is then removed from the display.

#### **Dismissal Staff**

|                                  | Carline Lane 1 |            |
|----------------------------------|----------------|------------|
| Home Switch Lane                 |                |            |
| 31 Rawlings, Kemper ( )(J Boyer) |                | 0          |
| 31 Smith, Nathaniel ( )(J Boyer) |                | × .        |
| 31 Snincsak, Kotori ( )(J Boyer) |                | 0          |
| 31 Wagner, Kara ( )(J Boyer)     |                |            |
| 31 Berry, Corbin ( )(J Boyer)    |                |            |
| 2   Group Start: 2, ()()         |                | the second |
| 32 Conley, William ( )(J Boyer)  |                | 0          |
| 32 Meyerson, Damian ( )(J Boyer) |                | 0          |
| 32 Price, Isaac ( )(J Boyer)     |                | 0          |
| 2 DUGAT, GARY ( 40B )(J Boyer)   |                | 0          |

|                                       | Carline Lane 1 |   |
|---------------------------------------|----------------|---|
| Home Switch Lane                      |                |   |
| 31 Pawlings Kamper ( ) ( I Pover)     |                |   |
| · · · · · · · · · · · · · · · · · · · |                | U |
| 31 Smith, Nathaniel ( )(J Boyer)      |                | 0 |
| 31 Snincsak, Kotori ( )(J Boyer)      |                | 0 |
| 31 Wagner, Kara ( )(J Boyer)          |                | 0 |
| 31 Berry, Corbin ( )(J Boyer)         |                |   |
| 2   Group Start: 2, ()()              |                |   |
| 32 Conley, William ( )(J Boyer)       |                |   |
| 3 2 Meyerson, Damian ( )(J Boyer)     |                | 8 |
| 32 Price, Isaac ( )(J Boyer)          |                | 8 |
| 2 DUGAT, GARY ( 40B )(J Bover)        |                | 8 |

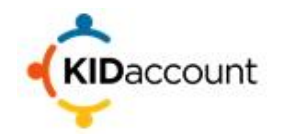

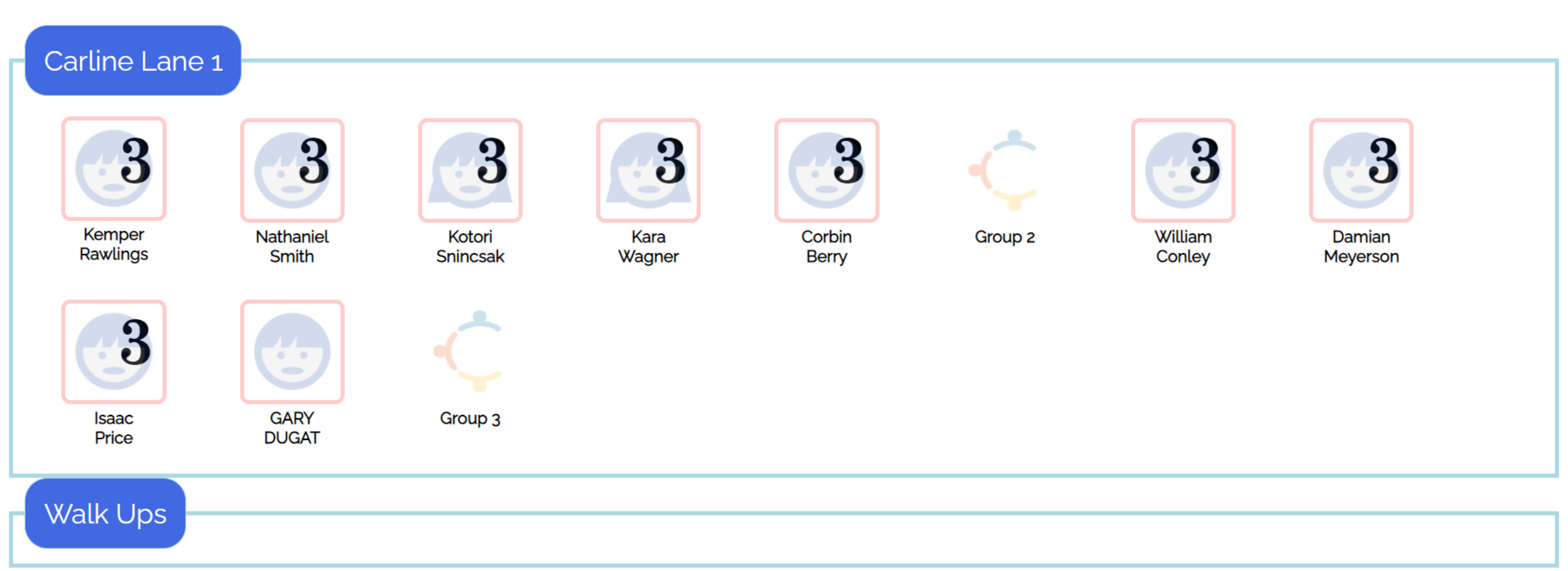

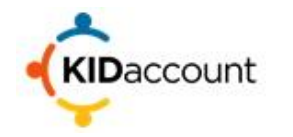

#### This process continues until all students are released.

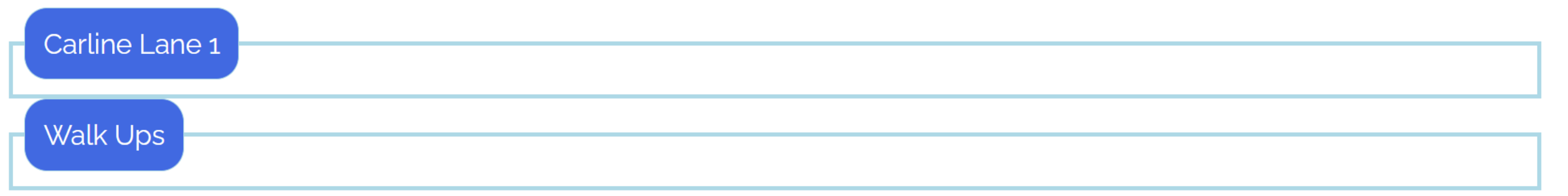

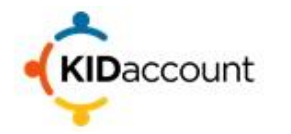

This completes the Holding Area Dismissal process training.

Please contact us if you have any questions at:

CustomerService@KIDaccount.com (833)-552-1855 Thank you for choosing KIDaccount!

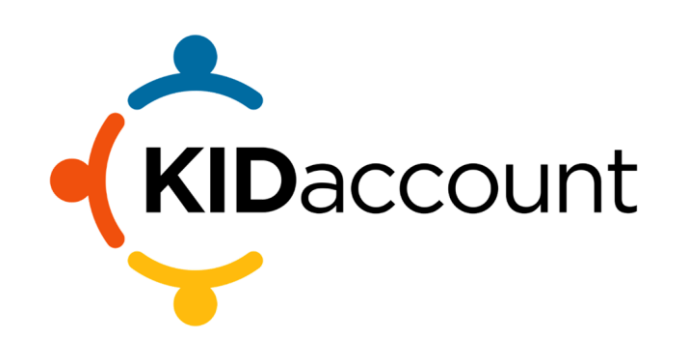